## Student eTextbook Access

- 1. Login to MCPS Desktop with a Student Account > click the eTextbooks menu link
  - A. Elementary students are provided Individual eTextbook tiles

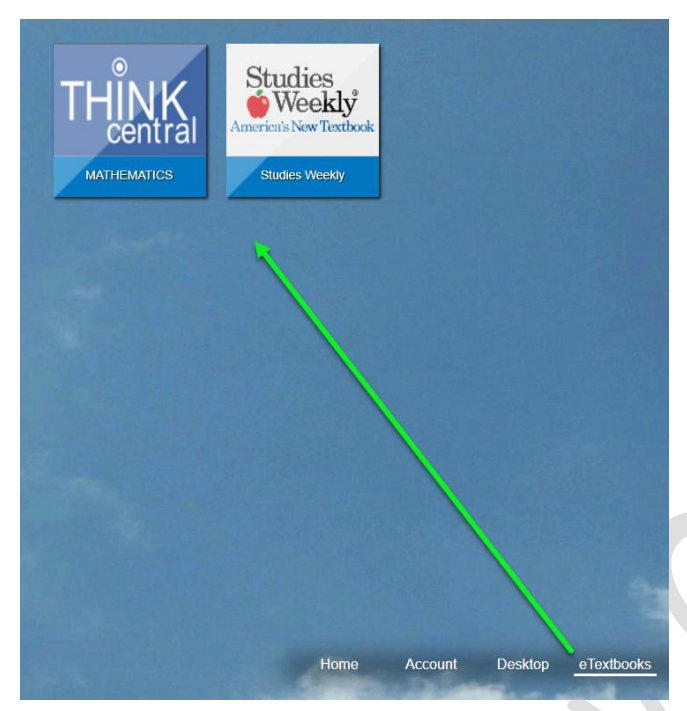

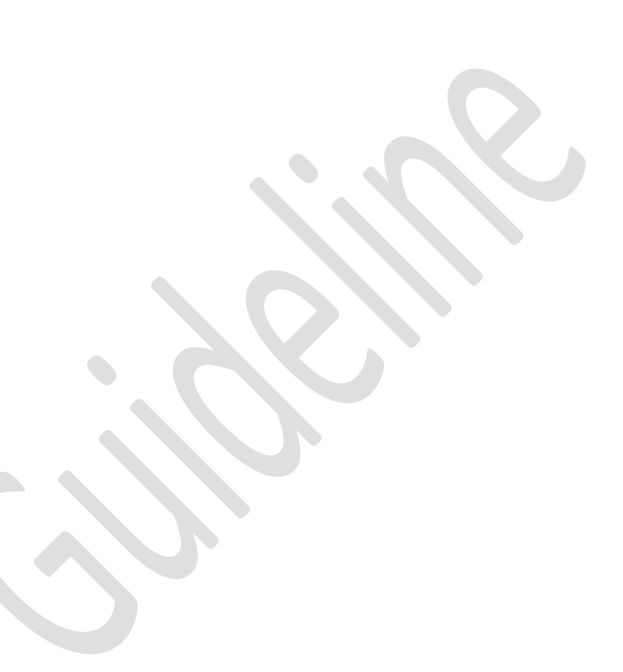

- B. Secondary students are provided a Course Schedule tile
  - Click the Course Schedule tile to open the Student's schedule
  - A Link appears next to a course when an eTextbook is available

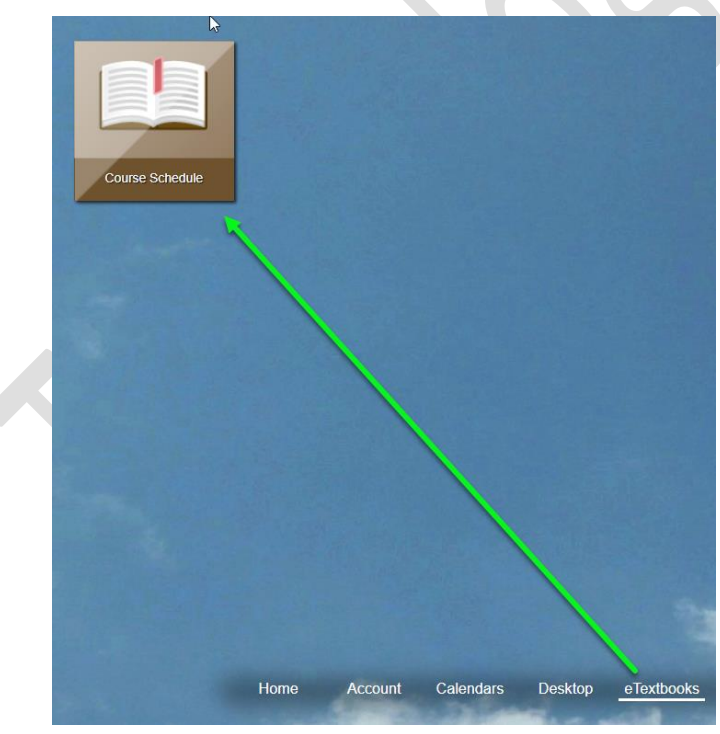

| Textbooks                           |                               |
|-------------------------------------|-------------------------------|
| arion County                        | Bublic Schools                |
| anon county                         | Future delivers               |
| 10/2020                             |                               |
|                                     |                               |
|                                     |                               |
|                                     | Current Semester Schedule for |
|                                     | CONSULT/SF                    |
|                                     | DIGITAL CITIZENSHIP GRADE 6   |
|                                     | M/J EXPLORING 2D ART          |
| 1                                   | M/J FITNESS GRADE 6           |
|                                     | M/J INT RE READ 1.80 (A)      |
|                                     | M/J MATHEMATICS 1             |
| eTextbook                           | M/J EARTH SPACE SCIENCE       |
| eTextbook<br>eTextbook              |                               |
| eTextbook<br>eTextbook<br>eTextbook | M/J WORLD HISTORY             |